## Software Upgrade Instructions Zero Wire CRMX

## ZeroWire CRMX TX

To update a ZeroWire CRMX TX, you will need an Ethernet connection between your Windows PC and the ZeroWire CRMX Transmitter. Start the ZeroWire CRMX Manager and select the Network Card (NIC) you wish to use.

The CRMX Manager window will appear, and list all connected ZeroWire units:

| -        | Properties              |
|----------|-------------------------|
| ZeroWire | Device Label:           |
| CRMX     | IP Address:             |
|          | Subnet Mask:            |
|          | DHCP Enabled:           |
|          | RDM Enabled:            |
|          | Protocol: DMX -         |
|          | Universe: 0             |
|          | Subnet: 0               |
|          | Output Power: Minimum 👻 |
|          | Identify Maple          |

Using a keyboard, push Ctrl+Shift+F to open the Firmware Upgrade window:

| F | irmware l | Jpgrade               |   | x               |
|---|-----------|-----------------------|---|-----------------|
|   | Device:   | ZeroWire CRMX (2.2.2) | • | Select Firmware |
|   | Status:   | Searching for devices |   |                 |

Select the unit you want to upgrade, and use the 'Select Firmware' to identify file for the unit, and push Open:

| Organize 👻 New fol                                                        | der                                                      |                                                       | H • 🗆 🔞                      |
|---------------------------------------------------------------------------|----------------------------------------------------------|-------------------------------------------------------|------------------------------|
| Music A<br>Pictures<br>Videos                                             | Name Cooper-rx-rdm_1.2.38.crmx Cooper-tx-rdm_2.1.10.crmx | Date modified<br>08/03/2012 14:42<br>08/03/2012 14:42 |                              |
| Kirkup, Peter                                                             | cooper-to-rdm_22.2.crmx                                  | 06/06/2012 13:13<br>08/06/2012 12:16                  | Select a file to preview.    |
| Downloads     Adobe InDesi     facebook-upl     Firmware     Focus_Leeds_ | ۲                                                        |                                                       |                              |
| File                                                                      | name: cooper-tx-rdm_2.2.2.crmx                           |                                                       | CRMX Firmware files (*.crmx) |

The firmware will be sent to the device over Ethernet. Wait until this completes.

| Firmware U | lpgrade                        | ×               |
|------------|--------------------------------|-----------------|
| Device:    | ZeroWire CRMX (2.2.2)          | Select Firmware |
| Status:    | 52224 of 432296 bytes transfer | red             |

Once the upgrade is complete, the unit will reboot and the new firmware will be present.

Cooper Controls LtdAn ISO 9001:2008 Accredited CompanyRegistered Office:Usk House, Lakeside, Llantarnam Park, Cwmbran, NP44 3HD. UKTel: +44 (0)1923 495495Fax: +44 (0)1923 228796Email: enquiries@coopercontrols.co.ukRegistered in England & Wales: 5029521VAT Number: GB366909804

| Select Netwo                | k Interface                            |                               | ×                           |
|-----------------------------|----------------------------------------|-------------------------------|-----------------------------|
| Your compu<br>interface. Pl | er is equipped wi<br>ease select which | th more than on interface you | one network<br>wish to use. |
| Interface:                  | 2.0.0.3                                |                               | •                           |
|                             |                                        |                               |                             |
|                             |                                        | ОК                            | Cancel                      |

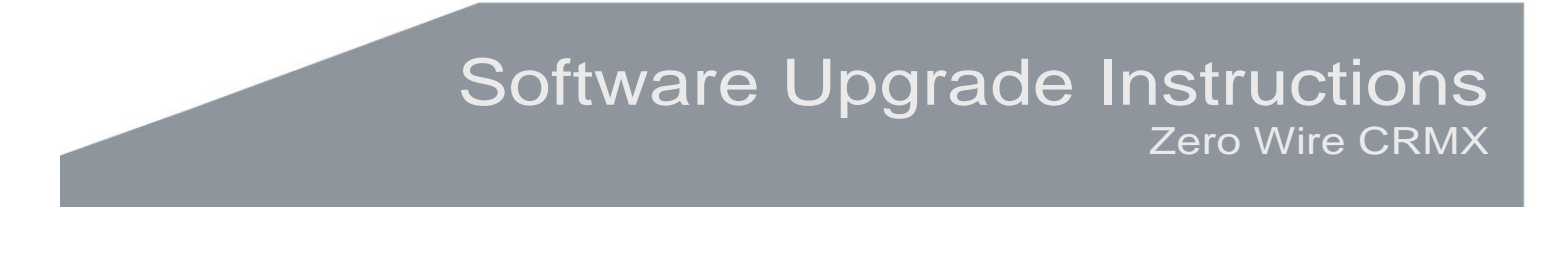

## ZeroWire CRMX RX

To update a ZeroWire CRMX RX, you will need a special USB to XLR5-M cable between your Windows PC and the ZeroWire CRMX Receiver. Contact Cooper Controls technical support for ordering details. Power up the ZeroWire CRMX RX with the Connect button held down, which boots it into firmware update mode. No LEDs will light, indicating the unit is in firmware update mode.

Start the ZeroWire CRMX Manager.

The CRMX Manager window will appear, and list all connected ZeroWire Transmitter units. Note that Receivers won't appear in this window:

| -         | Properties    |         |
|-----------|---------------|---------|
| Zero Mire | Device Label: |         |
| CRMX      | IP Address:   |         |
|           | Subnet Mask:  |         |
|           | DHCP Enabled: |         |
|           | RDM Enabled:  |         |
|           | Protocol:     | DMX     |
|           | Universe:     | 0       |
|           | Subnet:       | 0       |
|           | Output Power: | Minimum |
|           |               |         |
|           |               |         |

Using a keyboard, push Ctrl+Shift+F to open the Firmware Upgrade window:

| Firmware l | Jpgrade               | x               |
|------------|-----------------------|-----------------|
| Device:    | Zero-Wire RX (1.2.38) | Select Firmware |
| Status:    | Searching for devices |                 |

Select the unit you want to upgrade, and use the 'Select Firmware' to identify file for the unit, and push Open:

|                                                                                                    | luei                                                                                                    |                                                                                                    | 8== * 🛄 🔮                 |
|----------------------------------------------------------------------------------------------------|----------------------------------------------------------------------------------------------------|----------------------------------------------------------------------------------------------------|---------------------------|
| Music     Pictures     Pictures     Videos     Kickup, Peter     Aandroid     Assoragi     AppData     Gontacts     Downloads     Adobe InDesi     facebook-upl     Firmware     Book upl | Name Copper-terdm_1238.cmx Copper-terdm_1210.cmx Copper-terdm_2210.cmx Copper-terdm_222.cmx Copper-terdm_222.cmx | Date modified<br>08/03/2012 14-42<br>08/03/2012 14-42<br>06/06/2012 13-13<br>08/06/2012 13-13<br>08/06/2012 12-16 | Select a file to proview. |
| m                                                                                                    |                                                                                                    |                                                                                                    |                           |

The firmware will be sent to the device over USB. Wait until this completes.

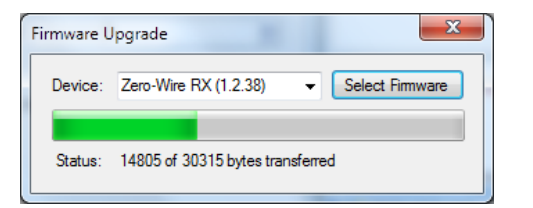

Once the upgrade is complete, the unit will reboot and the new firmware will be present.

Page 2 of 2

Cooper Controls Ltd An ISO 9001:2008 Accredited Company Registered Office: Usk House, Lakeside, Llantarnam Park, Cwmbran, NP44 3HD. UK Tel: +44 (0)1923 495495 Fax: +44 (0)1923 228796 Email: enquiries@coopercontrols.co.uk Registered in England & Wales: 5029521 VAT Number: GB366909804

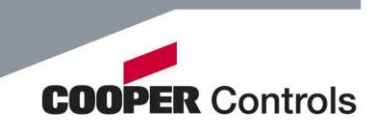